## V-702W firmware update instruction

Prepare a USB2.0 thumb drive with following spec:

File format: FAT32

Maximum storage: 16G

Note: If USB thumb drive does not work for firmware update, you need to format thumb drive to FAT32 first, and then copy firmware files to thumb drive.

1. MCU update:

Copy the **mcu.bin** file to USB thumb drive, connector it to back of the monitor, long press and hold F1 button from left screen, then connect power to monitor to update MCU file. F1 LED will flash during update. Monitor will automatically reboot when update is complete.

2. FPGA update:

Connect power to monitor first. Copy **sfpga.bit** and **fpga.bit** files to USB drive, connect it to monitor, FPGA update will automatically start. F1 LED will flash during update. When F1 LED stops flashing, it means update is complete. The monitor needs power cycle after update.

Note: If only one file needs to be updated, just copy that file to USB drive.